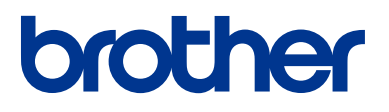

# Rokasgrāmata

Ikdienas darbību īsi skaidrojumi

HL-L6300DW HL-L6300DWT HL-L6400DW HL-L6400DWT

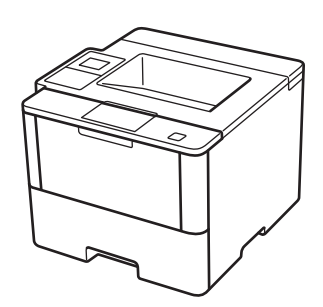

Brother iesaka glabāt šo rokasgrāmatu blakus savam Brother aparātam īsai atsaucei.

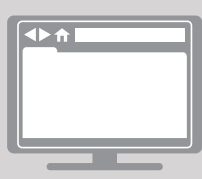

Tiešsaistes lietotāja rokasgrāmata Šī rokasgrāmata satur pamata instrukcijas un

si rokasgramata satur pamata instrukcijas un informāciju par Jūsu Brother aparātu. Lai gūtu plašākas instrukcijas un informāciju, skatiet Tiešsaistes lietotāja rokasgrāmatu vietnē solutions.brother.com/manuals

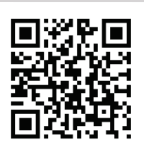

# Lietotāja ceļveži un kur tos atrast

| Kurš ceļvedis?                    | Kāda informācija tur ir iekļauta?                                                                                                    | Kur tas ir?                                                     |
|-----------------------------------|----------------------------------------------------------------------------------------------------|-----------------------------------------------------------------|
| Produkta drošības<br>ceļvedis     | Vispirms izlasiet šo ceļvedi. Lūdzu, izlasiet drošības<br>instrukcijas pirms aparāta uzstādīšanas. Skatiet šo<br>ceļvedi, lai gūtu informāciju par prečzīmēm un<br>juridiskajiem ierobežojumiem.                                               | Drukāts/ Kastē                                                  |
| Īsais iestatīšanas<br>ceļvedis    | Sekojiet instrukcijām lai uzstādītu aparātu un<br>instalētu draiverus un programmatūru<br>operētājsistēmai un pieslēguma veidam, ko<br>Jūs lietojat.                                                                                           | Drukāts/ Kastē                                                  |
| Atsauču ceļvedis                  | Uzziniet par pamata darbībām un aparāta<br>pamata apkopi. Skatiet traucējummeklēšanas<br>padomus.                                                                                                    | Drukāts/ Kastē                                                  |
| Tiešsaistes lietotāja<br>ceļvedis | Šis ceļvedis ietver papildu informāciju par<br>Atsauču ceļveža tēmām. Papildu informācijai<br>par drukāšanas darbībām, ir iekļauta noderīga<br>informācija par aparāta izmantošanu tīklā.                                                      | HTML un PDF fails /<br>Brother Solutions<br>Centrs <sup>1</sup> |
| Tīmekļa pieslēguma<br>ceļvedis    | Šis ceļvedis sniedz noderīgu informāciju par<br>interneta pakalpojumu piekļuvi no Brother<br>aparāta, kā arī attēlu lejupielādēšanu un datu<br>izdrukāšanu.                                                                                    | Brother Solutions<br>Centrs <sup>1</sup>                        |
| AirPrint ceļvedis                 | Šis ceļvedis sniedz informāciju par AirPrint<br>izmantošanu, lai drukātu no OS X v10.8.5 vai<br>jaunākas versijas, un no Jūsu iPhone, iPod<br>touch, iPad, vai citām iOS ierīcēm caur Jūsu<br>Brother aparātu, neinstalējot izdrukas draiveri. | PDF fails / Brother<br>Solutions Centrs                         |
| Google Cloud Print<br>ceļvedis    | Šis ceļvedis sniedz detalizētu informāciju par<br>to, kā lietot Google Cloud Print™<br>pakalpojumus, lai drukātu, izmantojot internetu.                                                                                                    | Solutions Centrs <sup>1</sup>                                   |
| Google Cloud Print ceļvedis       | Šis ceļvedis sniedz noderīgu informāciju par<br>drukāšanu no Jūsu mobilās ierīces, kad tā ir<br>pieslēgta Wi-Fi® tīklam.                                                                                                    | PDF fails / Brother<br>Solution Centrs <sup>1</sup>             |

1 Apmeklējiet solutions.brother.com/manuals.

# Tiešsaistes Lietotāja ceļvedis Jums palīdz maksimāli izmantot Jūsu aparātu

Mēs ceram, ka Jums šis ceļvedis noder. Lai uzzinātu vairāk par Jūsu aparāta iezīmēm, lūdzu, skatiet mūsu Tiešsaistes lietotāja ceļvedi. Tas piedāvā:

#### Ātrāku navigāciju:

- ✓ Meklēšanas logs
- ✓ Navigācijas indekss atsevišķā panelī

#### Saprotamību:

✓ Visas tēmas vienā ceļvedī

#### Vienkāršots izkārtojums:

✓ Sniedz instrukcijas soli pa solim

🗸 Lapas augšpusē iezīmju kopsavilkums

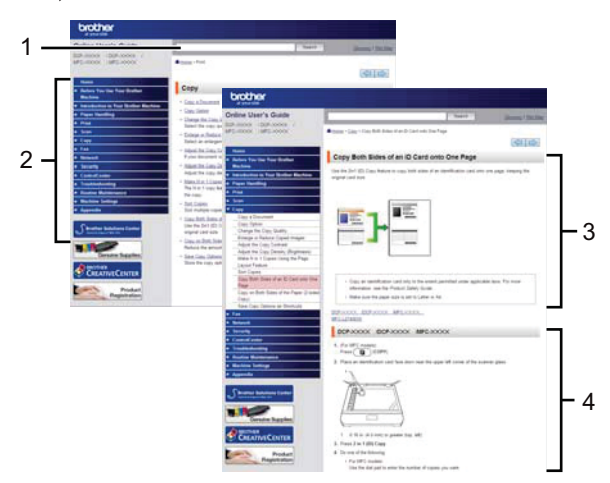

- 1. Meklēšanas logs
- 2. Navigācija
- 3. Kopsavilkums
- 4. Instrukcijas soli pa solim

#### Lai iepazītos ar Tiešsaistes lietotāja ceļvežiem

Lai iepazītos ar Tiešsaistes lietotāja ceļvežiem un citiem pieejamiem ceļvežiem, apmeklējiet solutions.brother.com/manuals.

#### (Windows<sup>®</sup>)

Jūs varat piekļūt savu aparātu ceļvežiem, izmantojot Brother utilītas. Brother utilītu rīks ir iekļauts standartinstalācijā, un , kad tas ir uzinstalēts, to var atrast vai nu kā saīsni uz darbvirsmas, vai arī tas atrodas Windows <sup>®</sup> **Start** menu.

# Jautājumi vai problēmas? Lūdzu, iepazīstieties ar mūsu BUJ, risinājumiem un video materiāliem tiešsaistē!

Dodieties uz sava modeļa BUJ un traucējummeklēšanas lapu Brother Solutions centrā vietnē support.brother.com.

- Sniedz vairākus meklēšanas veidus!
- Parāda saistītos jautājumus papildu informācijai
- Saņem regulārus atjauninājumus, kas ir balstīti uz klientu atsauksmēm

| SUJ un traucējummeklēšana                                 |  |  |
|-----------------------------------------------------------|--|--|
| Categorised Popular Latest                                |  |  |
| 😣 How To / Troubleshooting                                |  |  |
| ▹ Error Messages → Paper Feed/Paper Jam → Print → Scan    |  |  |
| Copy → Telephone → Fax → Mobile → Cloud                   |  |  |
| 🔅 Setup / Settings                                        |  |  |
| Product Setup     Priver/Software                         |  |  |
| 😪 Consumables & Accessories / Routine Maintenance         |  |  |
| ▹ Consumables/Paper/Accessories → Cleaning                |  |  |
| 😐 Others                                                  |  |  |
| Specification      OS Support Information      Video FAQs |  |  |
| Search by Keyword(s)                                      |  |  |
| Enter the keywords.                                       |  |  |
| Search                                                    |  |  |
| Categorised Popular Latest                                |  |  |

Tā kā Brother Solutions centrs tiek regulāri atjaunināts, šis ekrāntvērums var tikt mainīts bez brīdinājuma.

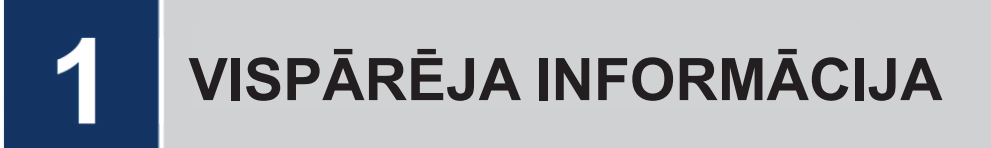

## Vadības paneļa pārskats

Kontrolpanelis var atšķirties atkarībā no Jūsu modeļa.

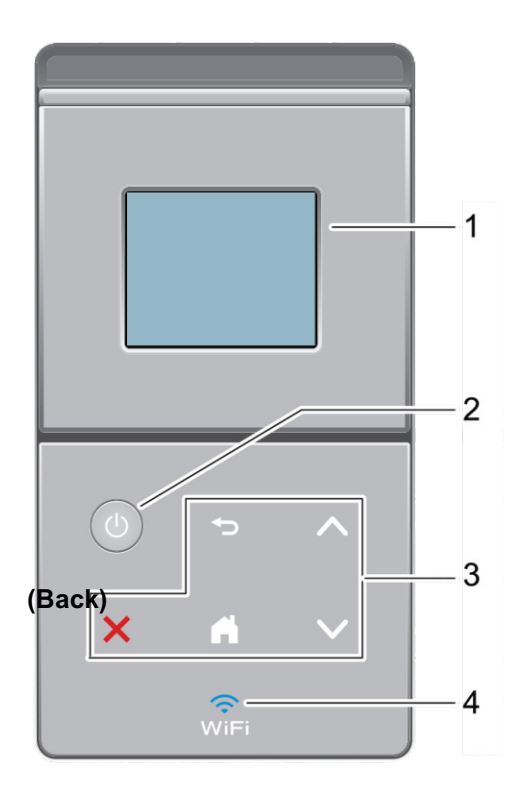

Skārienjutīgais šķidro kristālu displejs (LCD)
 Piekļūstiet izvēlnēm un iespējām, spiežot uz tām uz skārienjutīgā ekrāna.

### 2. U leslēgt/izslēgt

- leslēdziet aparātu, nospiežot 🕐
- Izslēdziet aparātu, nospiežot un turot , LCD displejs [shutting down] dažas sekundes pirms izslēgšanās.

#### 3. Skārienekrāns

#### ) (Back)

Nospiediet, lai dotos atpakaļ uz iepriekšējo izvēlni.

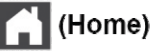

- Nospiediet, lai atgrieztos sākuma ekrānā.
- Kamēr aparāts ir miega režīmā, mirgo Home ikona.

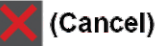

- Nospiediet, lai atceltu darbību (iespējams, kad iedegas).
- Nospiediet, lai atceltu ieprogrammētu drukāšanas uzdevumu un iztīriet to no aparāta atmiņas. Lai atceltu vairākus drukāšanas uzdevumus, turiet nospiestu, līdz LCD parāda [Cancel All Jobs].

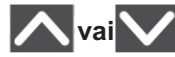

Nospiediet, lai parādītu iepriekšējo vai nākamo lapu.

(WiFi) 4.

(Infrastruktūras režīmam)

Kad ir ieslēgta WiFi gaisma, Jūsu Brother aparāts ir pieslēgts bezvadu piekļuves punktam. Kad WiFi gaisma mirgo, bezvadu pieslēgums nav aktīvs vai Jūsu aparāts ir procesā, lai pieslēgtos bezvadu interneta piekļuves vietai.

(Ad-Hoc režīmam)

WiFi LED gaisma vienmēr ir izslēgta.

## Skārienjutīgā LCD pārskats

Jūs varat piekļūt WiFi iestatījumiem, tonera līmenim, iestatījumiem un Funkciju ekrānam no Sākuma ekrāna.

Sākuma ekrāns parāda aparāta status, kad aparāts atrodas dīkstāvē. Šo ekrānu sauc arī par gatavā režīma ekrānu. Kad tas parādās, tas norāda, ka Jūsu aparāts ir gatavs nākamajai komandai.

Ja ir iespējota Active Directory® autentifikācija, vai LDAP autentifikācija, aparāta kontrolpanelis būs slēgts.

Pieejamās funkcijas atšķiras atkarībā no Jūsu modeļa.

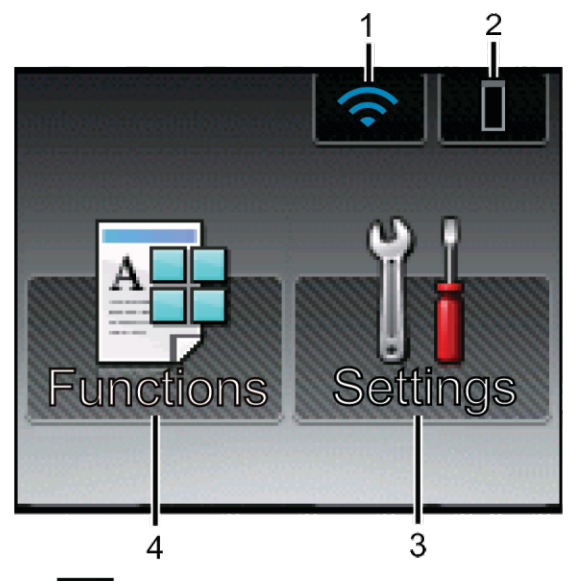

1. 🥱 (Bezvadu interneta statuss)

Ja Jūs izmantojat bezvadu pieslēgumu, četru līmeņu indikators Sākuma ekrānā parāda lattiecīgā brīža bezvadu signāla stiprumu.

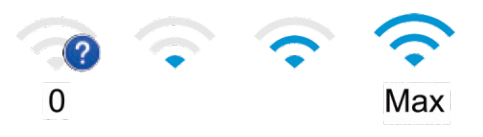

 Ja Jūs redzat Wifi ikonu ekrāna augšpusē, nospiediet to, lai konfigurētu bezvadu iestatījumus.

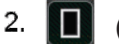

#### (Toneris)

Parāda atlikušo tonera daudzumu. Nospiediet, lai piekļūt tonera [Toner] izvēlnei.

#### 3. 👔 (lestatījumi)

**Nospiediet, lai piekļūtu iestatījumu** [Settings] izvēlnei. Izmantojiet lestatījumu izvēlni, lai piekļūtu visiem sava sava Brother aparāta iestatījumiem.

Ja lestatījumu slēgs ir bijis ieslēgts, tā ikona parādās uz LCD ekrāna

Jums ir jāatbloķē aparāts, lai mainītu iestatījumus.

#### 4. **(Funkcijas)**

Spiediet, lai piekļūtu Funkciju ekrānam.

• 拱 (Drošība)

Spiediet, lai piekļūtu Drošas drukāšanas iespējai.

### 👕 🎦 (Tīmeklis)

Spiediet, lai pieslēgtu Brother aparātu internet pakalpojumam. Papildu informācijai skatiet *Tīmekļa pievienošanas ceļvedi*. Dodieties uz sava modeļa **Rokasgrāmatu** lapu Brother Solutions centra vietnē support.brother.com, lai lejupielādētu ceļvedi.

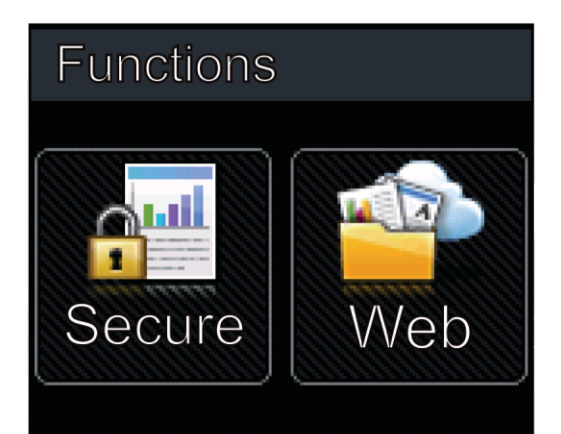

#### Brīdinājuma ikona

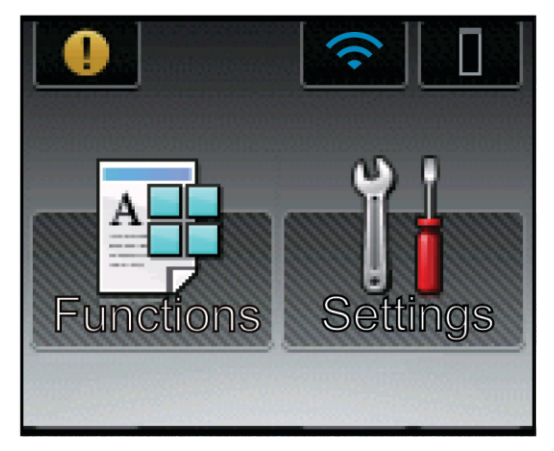

Brīdinājuma ikona parādās, kad ir notikusi kļūda vai ir paziņojums par apkopi; nospiediet , lai to skatītu, un pēc tam spiediet , lai atgrieztos Gatavības režīmā. **VISPĀRĒJA INFORMĀCIJA** 

# Piekļūstiet Brother Utilities (Windows®)

**Brother Utilities** ir aplikāciju izdevējs, kas piedāvā ērtu pieeju visām Jūsu datorā instalētajām Brother aplikācijām.

- 1 Veiciet vienu no sekojošajām darbībām:
  - (Windows<sup>®</sup> XP, Windows Vista<sup>®</sup>, Windows<sup>®</sup> 7, Windows Server<sup>®</sup> 2003, Windows Server<sup>®</sup> 2008 and Windows Server<sup>®</sup> 2008 R2)

Nospiediet (Start) (All Programs) > Brother > Brother Utilities.

 (Windows<sup>®</sup> 8 and Windows Server<sup>®</sup> 2012)

Pieskarieties vai klikšķiniet uz **Rother Utilities**) sākuma ekrānā vai uz darbvirsmas.

 (Windows<sup>®</sup> 8.1 and Windows Server<sup>®</sup> 2012 R2)

Virziet peli uz **sākuma** ekrāna apakšējo kreiso stūri un klikšķiniet (ja izmantojat skārienjutīgu ierīci, slidiniet no **sākuma** ekrāna apakšas, lai paceltu **Aplikāciju** ekrānu.

Kad parādās **Aplikāciju** ekrāns, pieskarieties vai klikšķiniet uz (**Brother Utilities**).

| 4<br>91 | ġ |  |
|---------|---|--|
| 11      | X |  |
|         |   |  |

2 Izvēlieties savu aparātu (kur XXXX ir Jūsu modeļa nosaukums).

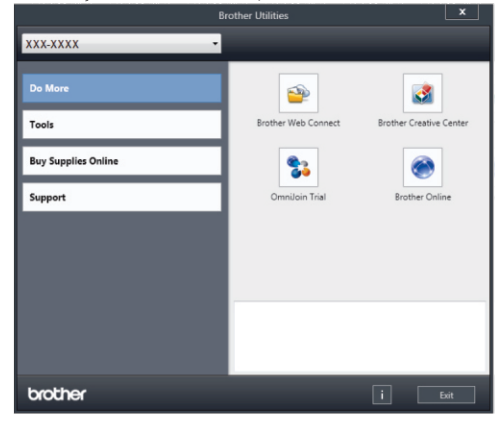

**3** Izvēlieties darbību.

2 levietojiet papīru

# levietojiet papīru papīra teknē

Izmantojiet papīra tekni drukājot sekojošo:

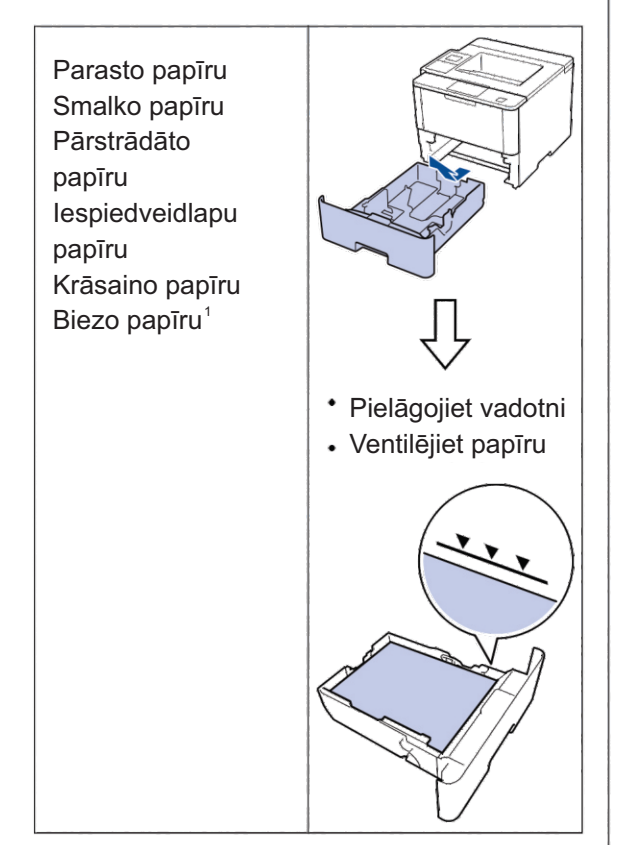

Papildu informācijai skatiet Tiešsaistes Lietotāja ceļvedi: ievietot un drukāt, izmantojot papīra tekni.

# levietojiet papīru daudzfunkcionālajā (MP) teknē

Izmantojiet daudzfunkcionālo tekni, kad drukājiet uz:

N

**IEVIETOJIET PAPĪRU** 

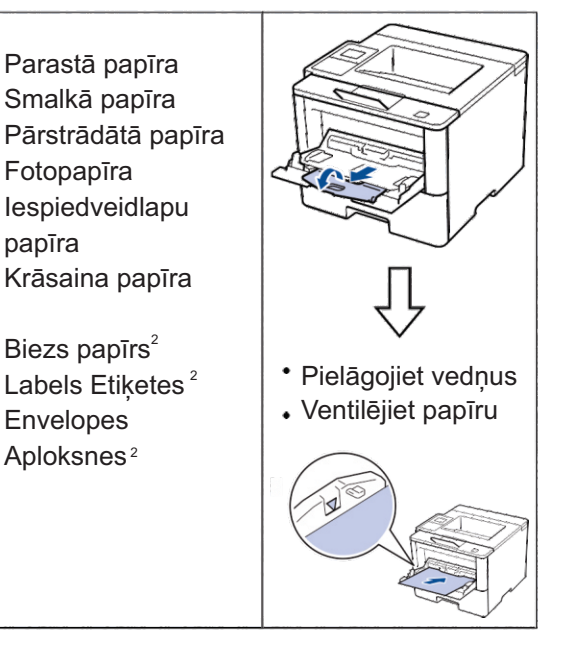

Papildu informācijai izmantojiet Tiešsaistes Lietotāja ceļvedi: ievietot un drukāt, izmantojot daudzfunkcionālo (MP) tekni.

<sup>1</sup> Pirms drukāšanas atveriet aizmugurējo vāku (tekne ar drukāto pusi uz augšu), lai ļautu drukājamajam papīram iziet uz izvades teknes ar drukāto pusi uz augšu

<sup>2</sup> Pirms drukāšanas atveriet aizmugurējo vāku (tekne ar drukāto pusi uz augšu), lai ļautu drukājamajam papīram iziet uz izvades teknes ar drukāto pusi uz augšu

3

DRUKĀŠANA

# Drukājiet no sava datora

#### Drukājiet dokumentu (Macintosh)

Skatiet *Tiešsaistes Lietotāja ceļvedi: izdrukāt no Jūsu datora (Macintosh)*, lai iegūtu drukāšanas instrukcijas

#### Izdrukāt dokumentu (Windows®)

- Savā aplikācijā izvēlieties drukāšanas komandu.
- 2 Izvēlieties Brother XXX-XXXX (kur XXXX ir Jūsu modeļa nosaukums).
- 3 Klikšķiniet Print.

A Pabeidziet drukāšanas darbību.

Papildu informācijai skatiet *Tiešsaistes Lietotāja ceļvedi: izdrukāt no Jūsu datora (Windows*®).

### Drukājiet vairāk kā vienu lapu uz vienas papīra lapas (n lapas vienā) (Windows®)

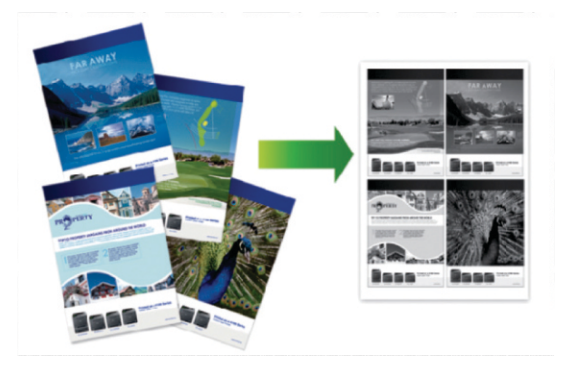

- Savā aplikācijā izvēlieties drukāšanas komandu.
- 2 Izvēlieties Brother XXX-XXXX (kur XXXX ir Jūsu modeļa nosaukums), un tad klikšķiniet uz drukāšanas īpašībām vai izvēles pogas. Parādās drukāšanas draivera logs.

Klikšķiniet uz Multiple Page nolaižamās izvēlnes un izvēlieties
2 in 1, 4 in 1, 9 in 1, 16 in 1, vai 25 in 1 iespēju.

- 4 Klikšķiniet OK.
- 5 Pabeidziet savu drukāšanas darbību.

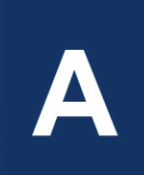

# TRAUCĒJUMMEKLĒŠANA

Lietojiet šo sadaļu, lai atrisinātu problēmas, ar kurām Jūs varētu sastapties, izmantojot savu Brother aparātu.

# Identificējiet problēmu

Pat ja šķiet, ka Jūsu aparātam ir problēma, Jūs varat pašrocīgi atrisināt lielāko daļu problēmu. Pirmkārt, pārbaudiet sekojošo:

- · Aparāta barošanas kabelis ir ievienots pareizi un aparāts ir ieslēgts.
- · Visas aparāta oranžās aizsargājošās daļas ir noņemtas.
- (Tīkla modeļiem) Piekļuves punkts (bezvadu tīklam), rūteris, vai mezgls ir ieslēgts un tā indikators mirgo.
- · Papīrs papīra teknē ir ievietots pareizi.
- Interfeisa kabeļi ir droši pieslēgti aparātam un datoram.
- Pārbaudiet LCD vai aparāta statusu sava datora Brother Status Monitor (Brother statusa pārraudzība).

| Atrodiet kļūdu, atrodiet risinājumu                  | Atrodiet kļūdu, atrodiet risinājumu                                     |  |
|------------------------------------------------------|-------------------------------------------------------------------------|--|
| Statusa pārraudzības (Status monitor) izmantošana    | <ul> <li>Zaļa ikona norāda uz parastu dīkstāves<br/>stāvokli</li> </ul> |  |
| 😵 Brother Status Monitor 📃 💌                         |                                                                         |  |
| XXX-XXXX                                             |                                                                         |  |
| Cover is Onen                                        | <ul> <li>Dzeltena ikona norāda uz brīdinājumu.</li> </ul>               |  |
|                                                      |                                                                         |  |
|                                                      | <ul> <li>Sarkana ikona norāda, ka ir radusies kļūda.</li> </ul>         |  |
| Troubleshooting                                      |                                                                         |  |
|                                                      | <ul> <li>Pelēka ikona norāda, ka aparāts ir<br/>bezsaistē.</li> </ul>   |  |
| BK                                                   |                                                                         |  |
| Looking for replacement supplies?                    | <ul> <li>Klikšķiniet uz Troubleshooting</li> </ul>                      |  |
|                                                      | (Traucējummeklēšana) pogas, lai piekļūtu                                |  |
| • Veiciet dubultklikški uz ikonas 🧖 uzdevumu         | Brother traucējummeklēšanas tīmekļa                                     |  |
| teknē.                                               | vietnei.                                                                |  |
| • (Windows®) Ja Jūs izvēlaties Load Status Monitor   |                                                                         |  |
| (ielādēt statusa pārraudzību) Starta izvēles rūtiņā, |                                                                         |  |
| statusa pārraudzība tiks palaista automātiski katru  |                                                                         |  |
| reizi, kad Jūs ieslēdzat savu datoru.                |                                                                         |  |

 $\mathbf{\Sigma}$ 

TRAUCĒJUMMEKLĒŠANA

| Atrodiet kļūdu   | Atrodiet risinājumu                                                                                                    |
|------------------|----------------------------------------------------------------------------------------------------|
| LCD izmantošana. | 1. Sekojiet ziņām LCD ekrānā.                                                                                                    |
| Out of Memory    | <ol> <li>Skatiet instrukcijas sekojošajā tabulā.</li> <li>Ja Jūs nevarat atrisināt klūdu, skatiet</li> </ol>                                                      |
| Press Stop×.     | Tiešsaistes Lietotāja ceļvedi: kļūdu un<br>apkopes paziņojumi, vai skatiet BUJ &<br>traucējummeklēšana Brother Solutions<br>centra vietnē<br>support.brother.com. |

# Kļūdu un apkopes paziņojumi

(HL-L6300DW/HL-L6300DWT/HL-L6400DW/HL-L6400DWT)

Ja LCD ekrāns parāda kļūdas un Jūsu Android™ ierīce atbalsta NFC iezīmi, pieskarieties savai ierīcei uz NFC logotipa uz sava Brother aparāta, lai piekļūt Brother Solutions centram un pārlūkotu jaunākos BUJ no savas ierīces. (Var tikt pielāgoti Jūsu mobilā tālruņa nodrošinātāja ziņu un datu tarifi).

Pārliecinieties, ka NFC iestatījumi gan Jūsu Brother aparātā, gan Android™ ierīcē ir ieslēgti.

| Kļūdas paziņojums | lemesls       | Darbība                                                                                                    |
|-------------------|---------------|----------------------------------------------------------------------------------------------------|
| Kasetes kļūda     | Kasetes kļūda | Atmontējiet tonera kaseti un tvertnes<br>vienumu. Izņemiet tonera kaseti un<br>atkal ielieciet to atpakaļ tvertnē.<br>Pārinstalējiet aparāta tonera kaseti<br>un tvertni.<br>Ja problēma turpinās, sazinieties ar<br>Brother klientu servisu vai savu<br>vietējo Brother izplatītāju. |

Visbiežāk sastopamo kļūdu un apkopes paziņojumi ir apkopotas tabulā.

| Kļūdas paziņojums                                                                                                    | lemesis                                                                                   | Darbība                                                                                                    |
|----------------------------------------------------------------------------------------------------|-------------------------------------------------------------------------------------------|----------------------------------------------------------------------------------------------------|
| Drum! (Fotocilindrs!)                                                                                                    | Ir jāizitīra koronas vads uz<br>fotocilindra.                                             | Iztīriet koronas vadu uz fotocilindra!                                                                                                    |
|                                                                                                    | Fotocilindrs vai tonera<br>kasetes un fotocilindra<br>montāža nav pareizi<br>ieinstalēta. | Noņemiet fotocilindru, noņemiet<br>tonera kaseti no fotocilindra, un<br>ielieciet tonera kaseti atpakaļ<br>fotocilindrā. Pārinstalējiet fotocilindru<br>aparātā. |
| Jam 2-sided (Divpusējs<br>sastrēgums)                                                                                            | Papīrs ir iestrēdzis<br>divpusējā teknē vai<br>aizmugures vākā.                           | Noņemiet divpusējo tekni un atveriet<br>aizmugurējo vāku, lai izvilktu visu<br>iestrēgušo papīru.                                                                |
| Jam inside (Sastrēgums<br>iekšpusē)                                                                                              | Papīrs ir iestrēdzis aparāta<br>iekšpusē.                                                 | Atveriet priekšējo vāku, noņemiet<br>tonera kasetes un fotocilindra<br>montāžu, un izņemiet visu iestrēgušo<br>papīru. aizveriet priekšējo vāku.                 |
| Jam mailbox (Sastrēgums<br>pastkastē)                                                                                            | Papīrs ir iestrēdzis<br>pastkastē.                                                        | Izņemiet visu iestrēgušo papīru no<br>pastkastes, kā parādīts LCD ekrānā.                                                                                        |
| Jam MP Tray<br>(Sastrēgums<br>daudzfunkcionālajā teknē)                                                                          | Papīrs ir iestrēdzis<br>daudzfunkcionālajā teknē.                                         | lzņemiet no tā visu daudzfunkcionālajā<br>teknē iestrēgušo papīru. Nospiediet<br>Retry (Mēģināt vēlreiz).                                                        |
| Jam Rear (Sastrēgums<br>aizmugurē)                                                                                               | Papīrs ir iestrēdzis<br>aparāta aizmugurē.                                                | Atveriet termoruļļa pārsegu un izņemiet visu<br>iestrēgušo papīru. Aizveriet termoruļļa pārsegu.                                                                 |
| Jam Tray1 (Sastrēgums Teknē1)<br>Jam Tray2 (Sastrēgums Teknē2)<br>Jam Tray3 (Sastrēgums Teknē3)<br>Jam Tray4 (Sastrēgums Teknē4) | Papīrs ir iestrēdzi<br>norādītajā papīra teknē.                                           | Izvelciet papīra tekni un izņemiet<br>visu iestrēgušo papīru, kā parādīts<br>LCD ekrāna animācijā.                                                               |
| No Drum Unit (Nav<br>fotocilindra)                                                                                               | Fotocilindrs nav pareizi<br>uzinstalēts.                                                  | Pārinstalējiet tonera kasetes un fotocilindra montāžu.                                                                                                    |

| Kļūdas paziņojums                                                                                                    | lemesls                                                                                                 | Darbība                                                                                                    |
|----------------------------------------------------------------------------------------------------|----------------------------------------------------------------------------------------------------|----------------------------------------------------------------------------------------------------|
| No Paper<br>(Nav papīra)                                                                                                    | Aparātā ir beidzies papīrs,<br>vai arī papīrs nav pareizi<br>ievietots papīra taknē.                    | <ul> <li>Atkārtoti iepildiet papīru papīra teknē.<br/>Pārliecinieties, kas papīra vadotnes ir<br/>iestatītas pareizajā izmērā.</li> <li>Ja papīrs ir ievietots teknē, izņemiet to<br/>un ievietojiet papīru atkārtoti.<br/>Pārliecinieties, kas papīra vadotnes ir<br/>iestatītas pareizajā izmērā.</li> <li>Nepārpildiet papīra tekni!</li> </ul>                                         |
| No Paper Fed T1 (Nav papīra<br>padeves teknē 1)<br>No Paper Fed T2 (Nav papīra<br>padeves teknē 2)<br>No Paper Fed T3 (Nav papīra<br>padeves teknē 3)<br>No Paper Fed T4 (Nav papīra<br>padeves teknē 4) | Aparātam no norādītās<br>papīra teknes nebija<br>papīra padeves.                                        | Izvelciet tekni, kas norādīta LCD<br>ekrānā, un izņemiet visu iestrēgušo<br>papīru.                                                                                                    |
| No Paper MP<br>(Daudzfunkcionālajā<br>teknē nav papīra)                                                                                                    | Daudzfunkcionālajā teknē<br>nav papīra vai papīrs nav<br>pareizi ievietots<br>daudzfunkcionālajā teknē. | Izdariet vienu no sekojošajām lietām:<br>•Atkārtoti iepildiet papīru<br>daudzfunkcionālajā teknē. Pārliecinieties,<br>ka papīra vadotnes ir iestatītas pareizajā<br>izmērā.<br>•Ja papīrs jau atrodas teknē, izņemiet to<br>un ievietojiet atkārtoti. Pārliecinieties, kas<br>pīra vadotnes ir iestatītas pareizajā izmērā.                                                                |
| No Paper T1 (Nav papīra<br>teknē 1)<br>No Paper T2 (Nav papīra<br>teknē 2)<br>No Paper T3 (Nav papīra<br>teknē 3)<br>No Paper T4 (Nav papīra<br>teknē 4)                                                 | Aparātam nebija papīra<br>padeves no norādītās<br>papīra teknes.                                        | Izdariet vienu no sekojošajām lietām:<br>• Atkārtoti iepildiet papīru<br>daudzfunkcionālajā teknē, kas norādīta<br>LCD ekrānā. Pārliecinieties, ka papīra<br>vadotnes ir iestatītas pareizajā izmērā.<br>• Ja papīrs jau atrodas teknē, izņemiet to<br>un ievietojiet atkārtoti. Pārliecinieties, ka<br>papīra vadotnes ir iestatītas pareizajā<br>izmērā.<br>• Nepārpildiet papīra tekni! |
| No Toner (Nav tonera)                                                                                                    | Tonera kasetes vai tonera<br>kasetes un foocilindra<br>montāža nav pareizi<br>uzstādīta.                | Noņemiet tonera kasetes un fotocilindra<br>montāžu. Noņemiet tonera kaseti no<br>fotocilindra un pārinstalējiet tonera kaseti<br>atpakaļ fotocilindrā. Atkārtoti ieinstalējiet<br>tonera kasetes un fotocilindra montāžu<br>aparātā.<br>Ja problēma turpinās, nomainiet veco<br>tonera kaseti pret jaunu.                                                                                  |
| Output Tray Full (Izvades tekne ir pilna)                                                                                                    | Izejošā papīra tekne ir pilna.                                                                          | Noņemiet drukāto papīru no izvades teknes, kas norādīta LCD ekrānā.                                                                                                    |
| Replace Toner<br>(Nomainiet toneri)                                                                                                    | Tuvojas tonera kasetes<br>mūža beigas. Aparāts aptur<br>visas drukāšanas darbības.                      | Aizstājiet veco tonera kaseti ar jaunu.                                                                                                    |
| Supplies (Aprīkojums)<br>Drum End Soon (Tuvojas<br>fotocilindra mūža beigas)                                                                                                    | Tuvojas fotocilindra mūža<br>beigas.                                                                    | Pasūtiet jaunu fotocilindru pirms LCD<br>ekrāns parāda uzrakstu Replace Drum<br>(Nomainiet fotocilindru).                                                                                                    |

| Kļūdas paziņojums                                           | lemesis                                                                                                 | Darbība                                                                                                    |
|-------------------------------------------------------------|----------------------------------------------------------------------------------------------------|----------------------------------------------------------------------------------------------------|
| Supplies (Aprīkojums)<br>Replace Drum (Nomainiet            | Ir laiks nomainīt fotocilindru.                                                                         | Nomainiet fotocilindru ar jaunu detaļu.                                                                                                   |
| fotocilindru)                                               | Fotocilindra skaitītājs netika<br>atiestatīts, kad tika instalēts<br>jauns fotocilindrs                 | Atiestatiet fotocilindra skaitītāju.<br>Skatiet jaunajam fotocilindram<br>pievienotās instrukcijas!                                       |
| Supplies (Aprīkojums)<br>Toner Low (Zems tonera<br>līmenis) | Ja LCD displejā parādās šī<br>ziņa, Jūs joprojām varat<br>drukāt. Tuvojas kasetes<br>lietošanas beigas. | Pasūtiet jaunu tonera kaseti, lai<br>Jums tā būtu sagatavota, kad LCD<br>displejs parādīs paziņojumu<br>Replace Toner (Nomainiet toneri). |

# Papīra sastrēgumi

Parādās kļūdas paziņojums, kas papīrs Jūsu aparātā ir iestrēdzis.

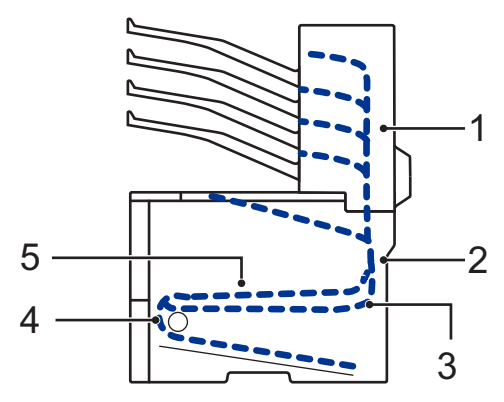

Kļūdu paziņojumi:

- 1. Jam Mail Box (Sastrēgums pastkastē) (Kad ir instalēta izvēles pastkaste)
- 2. Jam Rear (Sastrēgums aizmugurē)
- 3. Jam 2-sided (Divpusējs Sastrēgums)
- 4. Jam Tray (Sastrēgums teknē)
- 5. Jam Inside (Sastrēgums iekšienē)

# Risinājumi bezvadu pieslēgumam

Ja Jūs nevarat pieslēgt savu Brother aparātu bezvadu tīklam, skatiet sekojošo:

- Tiešsaistes lietotāja ceļvedis: Drukāt WLAN ziņojumu
- Īsā uzstādīšanas pamācība: alternatīvā bezvadu tīkla metode

B PIELIKUMS

# Kā ievadīt tekstu Jūsu Brother aparātā

Kad ir nepieciešams teksts, Jūsu aparāta LCD ekrānā parādās tastatūra.

- Rakstzīmes var atšķirties atkarībā no Jūsu valsts.
- Tastatūras izkārtojums var atšķirties atkarībā no Jūsu veiktās darbības.

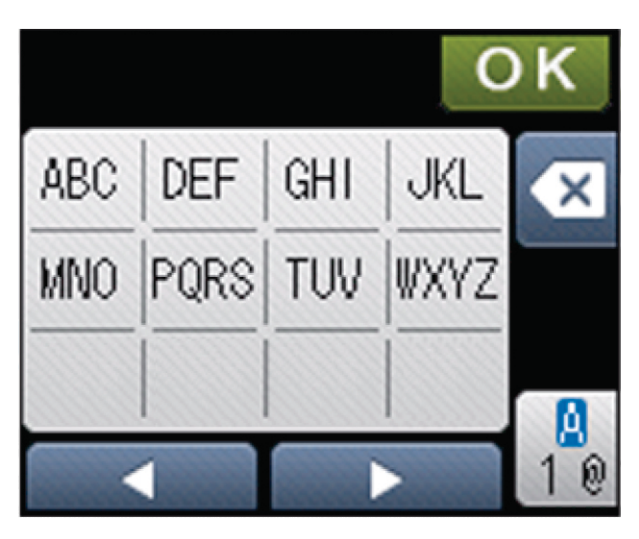

- Spiediet 1, lai variētu starp burtiem, cipariem un speciālajām rakstzīmēm.
- Lai virzītu kursoru pa kreisi vai pa labi, spiediet taustiņu ∢vai ▶.

#### Atstarpju ievietošana

Lai ievietotu atstarpi, nospiediet divreiz 1, lai izvēlētos īpašos rakstzīmes, tad nospiediet atstarpes taustiņu.

#### Labojumu veikšana

- Ja rakstzīme ir ievadīta nepareizi, nospiediet taustiņu ∢vai ▶, lai virzītu kursoru uz nepareizās rakstzīmes un nospiediet .levadiet pareizo rakstzīmi.
- Lai ievietotu rakstzīmi, nospiediet taustiņu ◀ vai ▶, lai novirzītu kursoru uz pareizo vietu, tad ievadiet rakstzīmi.
- Nospiediet katrai rakstzīmei, ko Jūs vēlaties dzēst, vai spiediet un turiet , lai dzēstu visus simbolus.

U

PIELIKUMS

# Informācija Komisijas Regulas 801/2013 atbilstībai

Enerģijas patēriņš Dīkstāve tīklā 1 HL-L6300DW/HL-L6300DWT/HL-L6400DW/HL-L6400DWT Aptuveni 2.1 W

1 Visas tīkla pieslēgvietas ir aktivizētas un pieslēgtas

Kā iespējot/atspējot bezvadu LAN

Lai ieslēgtu/ izslēgtu bezvadu tīklu, nopsiediet [Settings] > [Network] > [WLAN] > [WLAN Enable] > [On] vai [Off].

# Drukājiet, izmantojot savu mobilo ierīci

Brother iPrint&Scan Jums ļauj izmantot Jūsu Brother aparāta iespējas tieši no Jūsu mobilās ierīces, neizmantojot datoru. Lejupielādējiet Mobilās Drukāšanas/Skenēšanas ceļvedi *Brother iPrint&Scan* pamācībai vietnē <u>solutions.brother.com/manuals.</u>

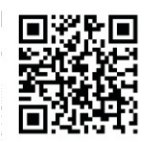

# Aprīkojums

Kad pienāk laiks nomainīt aprīkojumu, piemēram, toneri vai fotocilindru, parādīsies kļūdas paziņojums aparāta kontroles panelī vai stāvokļa monitorā. Lai iegūtu vairāk informācijas par aprīkojumu Jūsu aparātam, apmeklējiet http://www.brother.com/original/index.html vai sazinieties ar vietējo Brother tālākpārdevēju. Ø

| Aprīkojuma<br>vienumi | Aprīkojuma modeļa<br>nosaukums                | Aptuvenais mūža<br>ilgums             | Piemērojamie modeļi                               |
|-----------------------|-----------------------------------------------|---------------------------------------|---------------------------------------------------|
| Tonera kasete         | Standarta toneris<br>TN-3430                  | Aptuveni<br>3,000 lapu <sup>12</sup>  | HL-L6300DW/HL-L6300DWT/<br>HL-L6400DW/HL-L6400DWT |
| A                     | TN-3400 (Izraeiai)                            |                                       |                                                   |
|                       | Augsta ražīguma toneris:<br>TN-3480           | Aptuveni<br>8 000 lapu <sup>12</sup>  | HL-L6300DW/HL-L6300DWT/<br>HL-L6400DW/HL-L6400DWT |
|                       | TN-3410 (Izraēlai)                            |                                       |                                                   |
|                       | Īpaši augsta ražīguma<br>toneris:<br>TN-3512  | Aptuveni<br>12 000 lapu <sup>12</sup> | HL-L6300DW/HL-L6300DWT/<br>HL-L6400DW/HL-L6400DWT |
|                       | TN-3500 (Izraēlai)                            |                                       |                                                   |
|                       | Sevišķi augsta<br>ražīguma toneris<br>TN-3520 | Aptuveni<br>20 000 lapu <sup>12</sup> | HL-L6400DW/HL-L6400DWT                            |
|                       | TN-3510 (Izraēlai)                            |                                       |                                                   |
| Fotocilindrs          | DR-3400                                       | Aptuveni                              | HL-L6300DW/HL-L6300DWT/                           |
|                       | DR-3420 (Izraēlai)                            | 30 000/<br>50 000 <sup>°</sup> lapu   | HL-L6400DW/HL-L6400DWT                            |

Tonera kasete un fotocilindrs ir divas atsevišķas daļas

<sup>1</sup> Aptuvenais kasetes ražīgums ir noteikts saskanā ar ISO/IEC 19752.

<sup>2</sup> A4 vai vēstules izmēra 1-pusējas lapas.

3 Aptuveni 30,000 lapu, balstoties uz 1 lapu vienā uzdevumā un 50 000 lapu, balstoties uz 3 lapām vienā uzdvumā [A4/vēstules izmēra vienkāršās lapas]. Lapu skaitu var ietekmēt dažādi faktori, ieskaitot, bet neaprobežoioties ar multivides veidu un izmēru.

# 

Ja Jūs izmantojiet Windows®, veiciet dubultklikšķi uz Brother CreativeCenter ikonas 🗖 savā darbvirsmā, lai piekļūtu mūsu **BEZMAKSAS** tīmekļa vietnei, kas ir izstrādāta kā resurss, lai palīdzētu Jums vienkārši radīt un drukāt pielāgotos materiālus biznesam un izmantošanai mājās ar fotogrāfijām, tekstu un radošumu.

Macintosh lietotāji var piekļūt Brother CreativeCenter šajā tīmekļa adresē:

http://www.brother.com/creativecenter

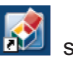

# **B** PIELIKUMS

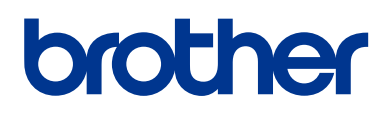

Apmeklējiet mūs globālajā tīmeklī <u>www.brother.com</u>

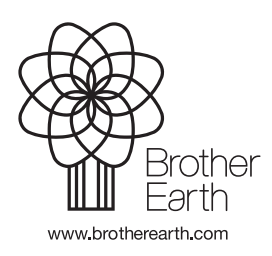

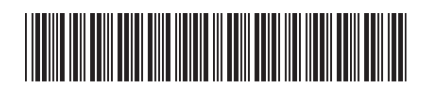

D0052S001-00 Apvienotā Karaliste Versija 0